## [안드로이드 기기] 접속 가이드

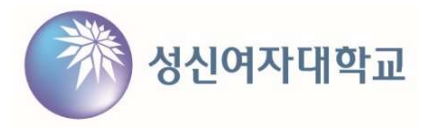

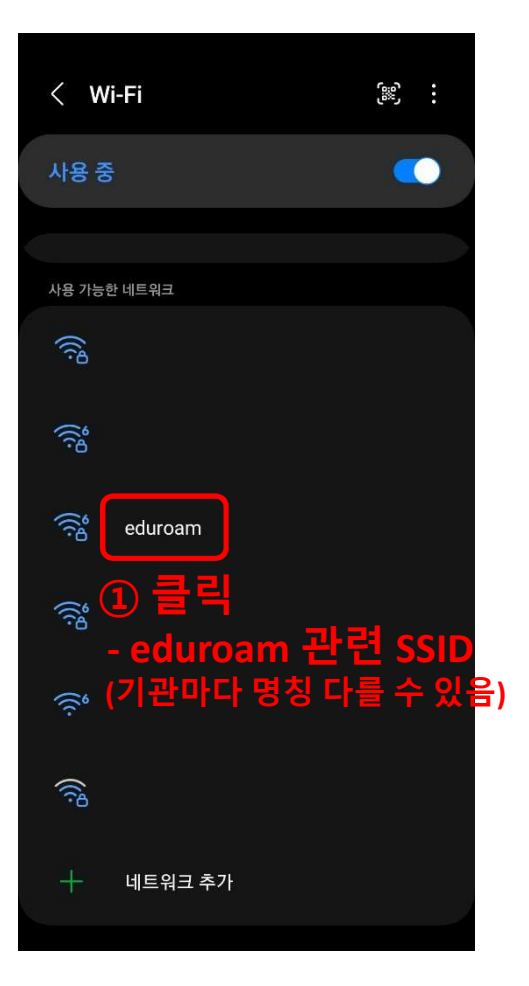

| < edure<br>EAP 방식<br>TTLS         | oam<br>② 설정<br>- TTLS  | 확인<br>③ID/F     | w입력 |
|-----------------------------------|------------------------|-----------------|-----|
| D<br>d                            | 신포탈 계정(힉<br>@sungshin. | '번/교번)<br>ac.kr |     |
| 비밀번호                              | 성신포탈 비밀                | 빌번호             |     |
|                                   |                        |                 |     |
| CA 인증서<br>인증 안 함                  |                        | ④ 설정            | 확인  |
| 선택된 인증서기                          | ⊦없어 연결을 보호할 수 없        | 여요 인승           | 안암  |
| 자동으로 다                            | 시 연결                   |                 |     |
| 2단계 인증<br>PAP<br><sup>익명 ID</sup> | ) ⑤ 설정<br>- PAP        | 확인              |     |
|                                   |                        |                 |     |
| IP 설정<br>DHCP                     |                        |                 |     |

| < eduroam                 |     |
|---------------------------|-----|
| 자동으로 다시 연결                | •   |
| 2단계 인중<br><sub>PAP</sub>  |     |
| 익명 ID<br>                 |     |
| IP 설정<br>DHCP             |     |
| <b>프록시</b><br>설정 안 함      |     |
| <b>데이터 제한 설정</b><br>자동 감지 |     |
| MAC 주소 유형<br>랜덤 MAC       | ⑦클릭 |
|                           | 연결  |

## [IOS 기기] 접속 가이드

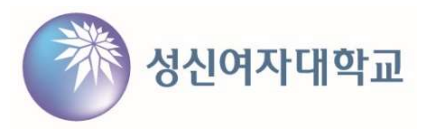

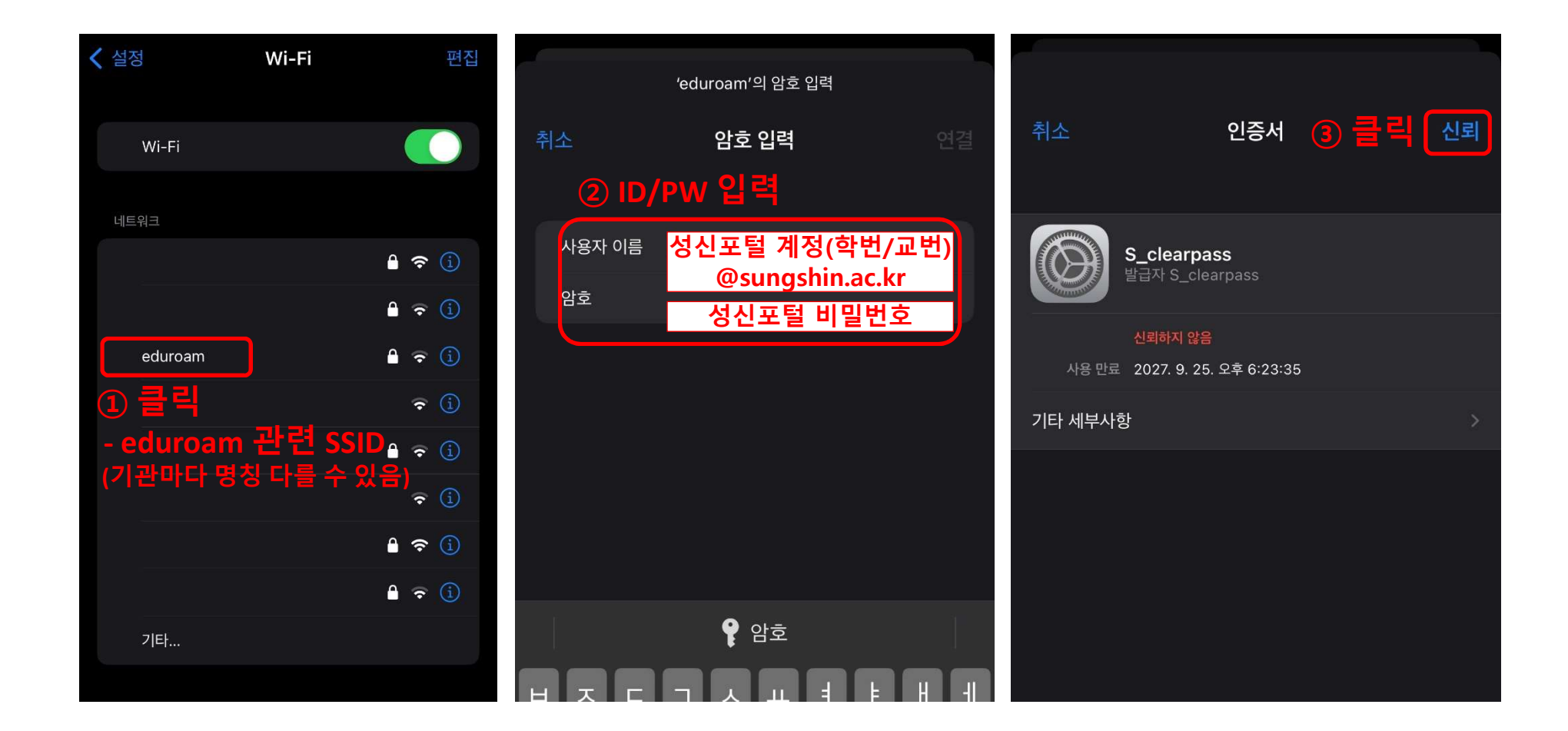

- 2 -

## [Windows 기기] 접속 가이드

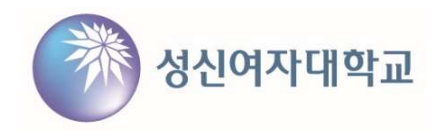

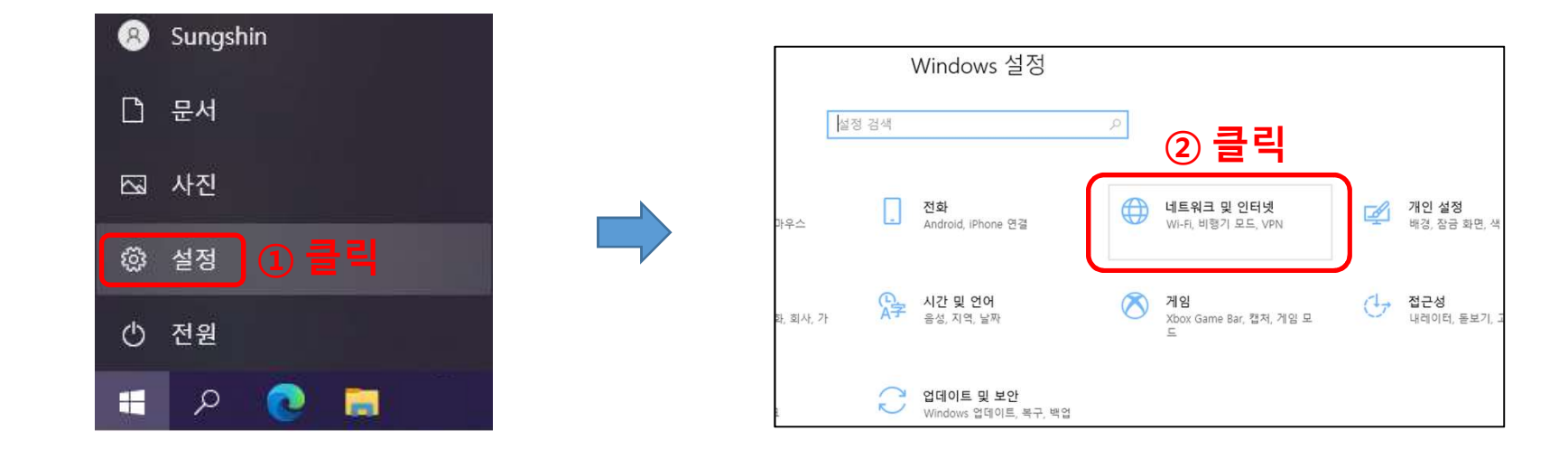

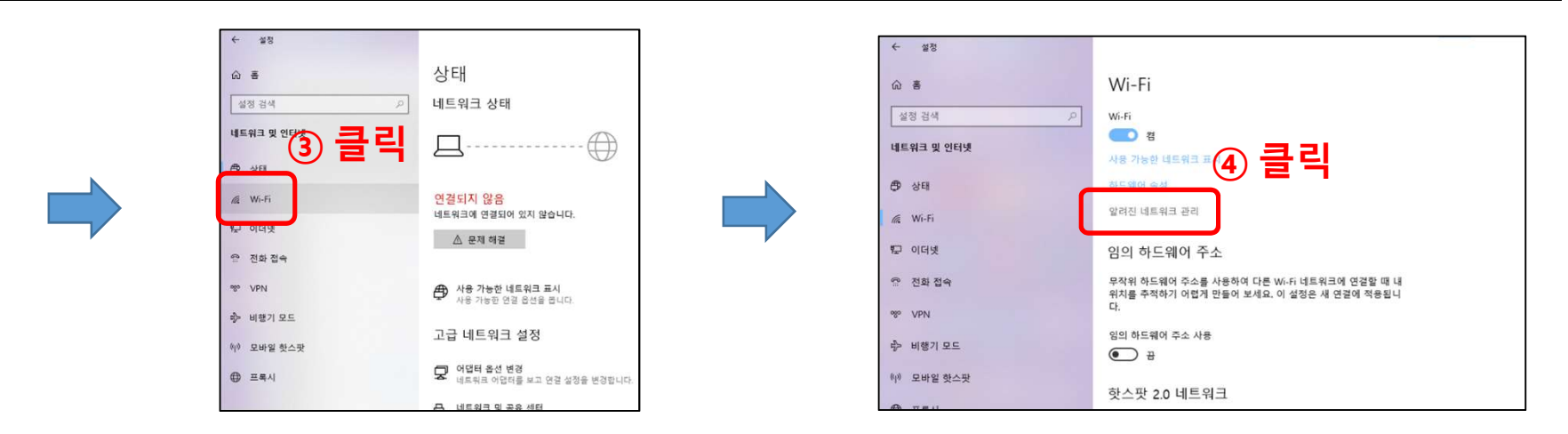

- 3 -

## [Windows 기기] 접속 가이드

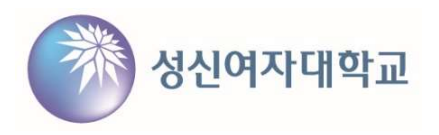

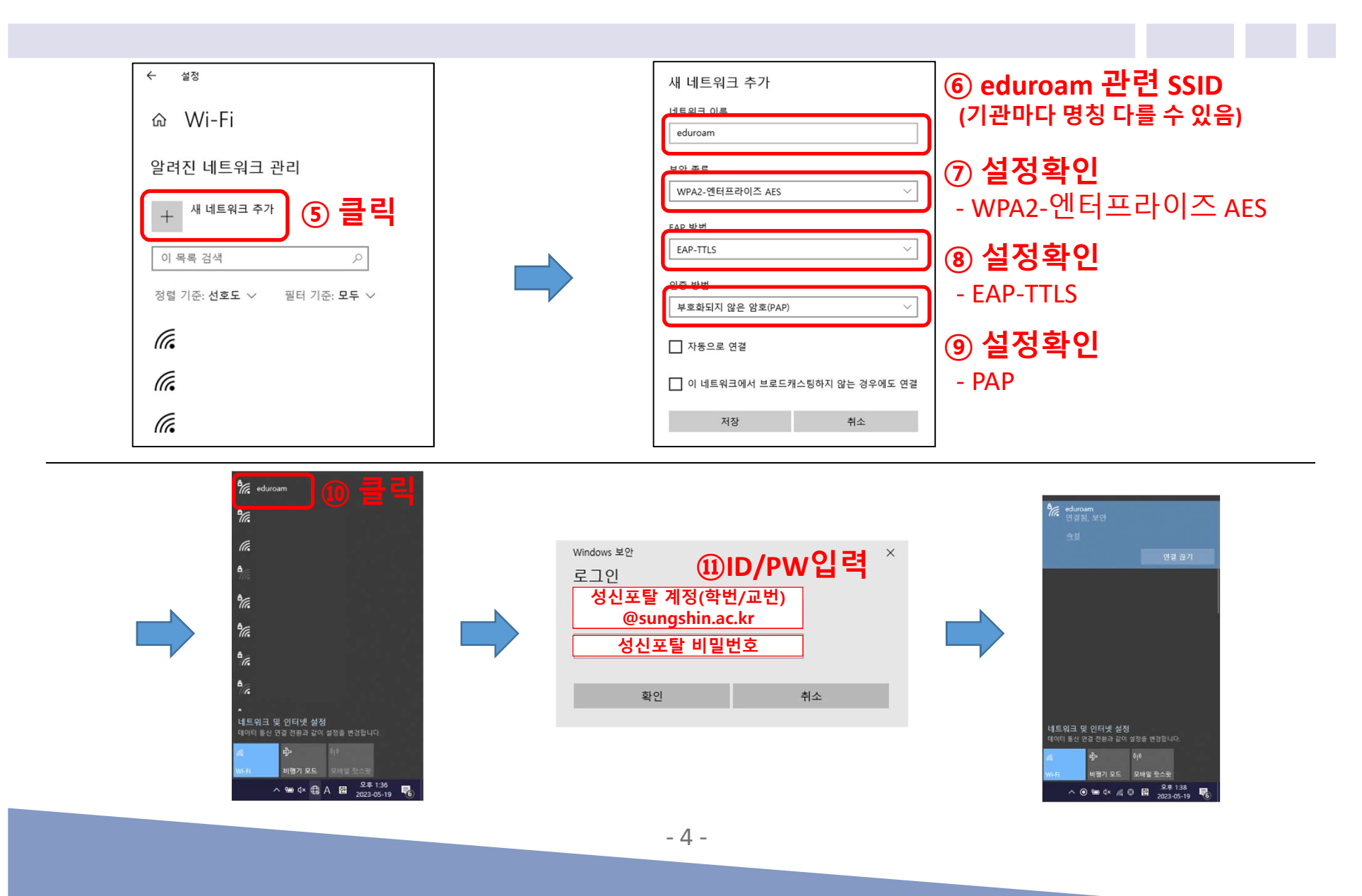